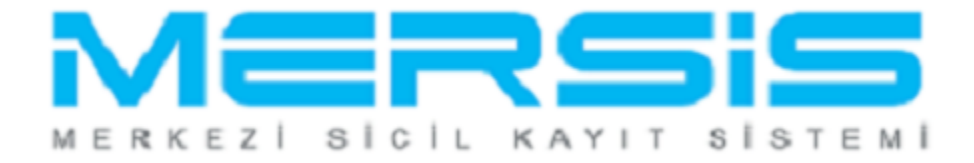

## DEPO KURULUŞ İŞLEMLERİ

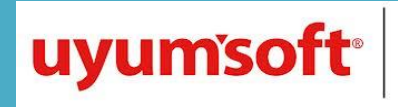

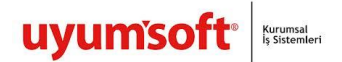

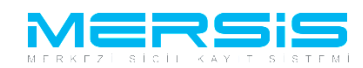

## **DEPO KURULUS**

Merkezi Sicil Kayıt Sisteminde Mersis butonuna tıklandığında aşağıda şirketinizle ilgili yapabileceğiniz işlemler listelenir. Şirket kuruluşu yapmak için Tescil Başvuru linkine tıklanır.

| 16 Ağıstos 2012 Porponto                                                                     | 🖉 ŞÜKRÜ TULGA | 🔺 Çıkış |    |
|----------------------------------------------------------------------------------------------|---------------|---------|----|
|                                                                                              | search        | ۹       |    |
| Ana Sayfa 🗸 Mersis - Sicil Belge İşlemleri Genel Kurul İşlemleri                             |               | 0       | )- |
| MERSIS                                                                                       |               |         |    |
|                                                                                              |               |         |    |
| Mersis Işlemler                                                                              |               |         |    |
| <b>Şirket Sorgulama</b><br>İç Ticaret Genel Müdürlüğü - MERSİS - Tescil Başvuru Şirket Arama |               |         |    |
| Firmalarım<br>Temsilci olduğum ve işlem yapabildiğim firmalar                                |               |         |    |
| Tescil Başvuru<br>İç Ticaret Genel Müdürlüğü - MERSİS - Tescil Başvuru                       |               |         |    |
|                                                                                              |               |         |    |

Tescil Başvuru linkine tıklandığında üç farklı seçenek oluşur. Yeni bir şirket kuruluşu için 'Yeni Şirket Kuruluş İşlemleri', Şirketle ilgili değişiklik işlemi yapmak için 'Değişiklik tescil Başvurusu ', Henüz tamamlanmamış bir başvuru varsa buda 'Devam Eden Başvurularım ' seçeneklerinden takip edilebilir.

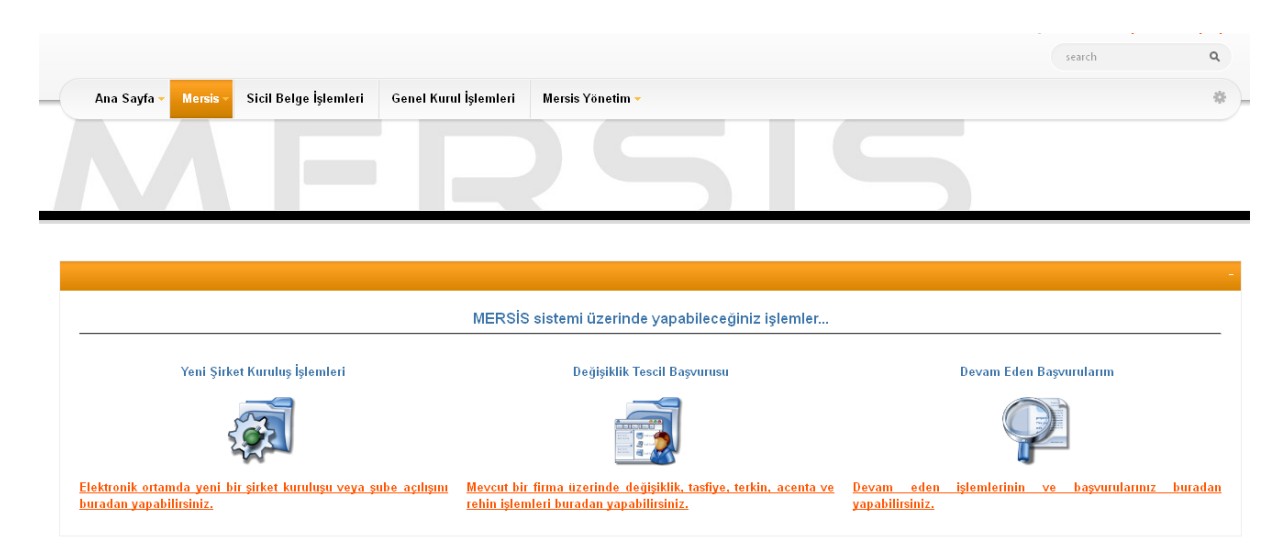

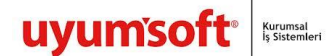

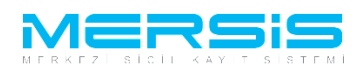

'Yeni Şirket Kuruluş İşlemleri' Linkine tıkladığımızda şirket türleri sıralanır ve 'Depo acilis bilirimi yapmak istiyorsaniz Tıklayınız' linkine basılır.

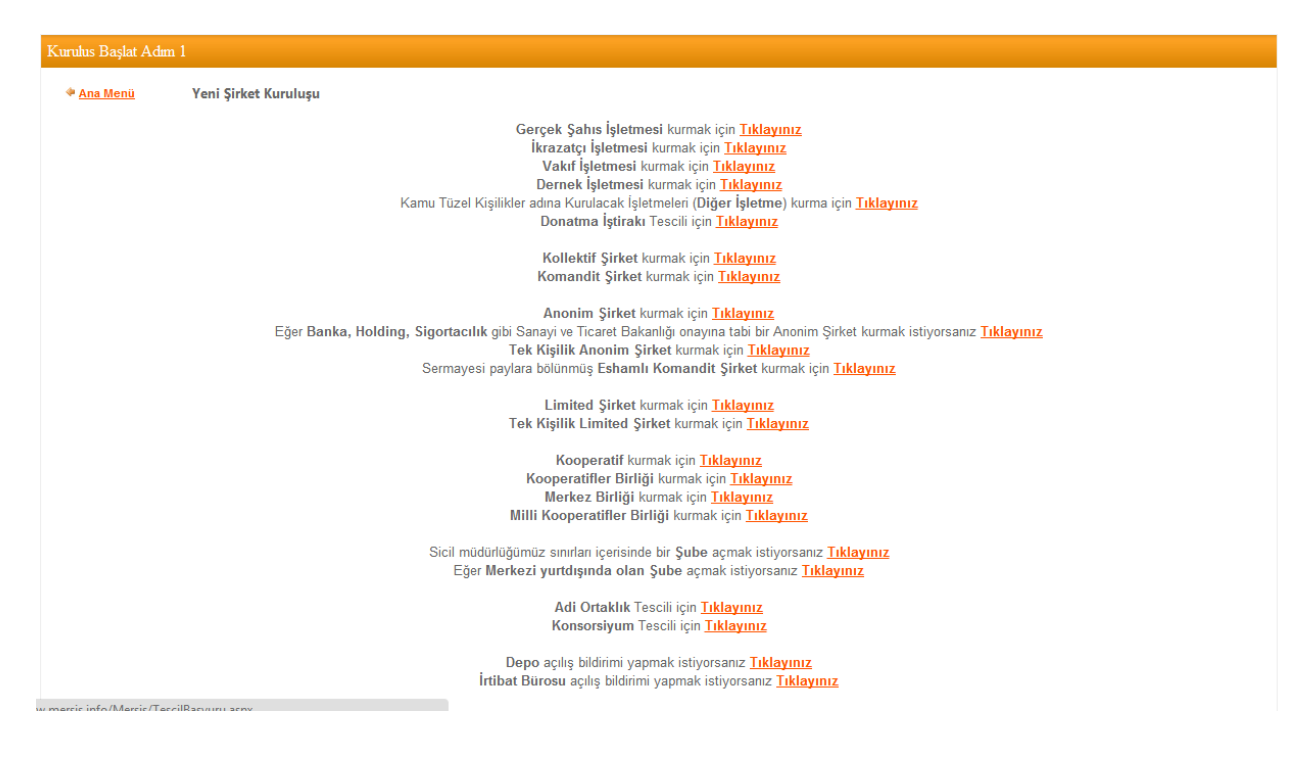

Asagida görüldügü gibi depo acilis bildirimi icin merkez firmayi belirlemeniz gerekmektedir.Merkez firma bilgilerinden en az bir tanesini girilerek ara butonuna basilir.Belirlenen fimanin saginda bulunan `Depo Merkezi seciniz ` linkine tiklanir.

| MER                             | rsis                                                                                       |                      |                   | Superl                              | Jser Account   Çıkış       |  |
|---------------------------------|--------------------------------------------------------------------------------------------|----------------------|-------------------|-------------------------------------|----------------------------|--|
| FIRMAARAMA                      |                                                                                            |                      |                   |                                     |                            |  |
| 🔶 Ana Menü 🛛 Depo açılış bildir | imi için Merkez Firma'yı Seçiniz                                                           |                      |                   |                                     |                            |  |
| Arama Şekli :                   |                                                                                            |                      |                   |                                     |                            |  |
| Arama Şekli : Standart Arama    |                                                                                            |                      | Ara               | R Temizle                           |                            |  |
| Mersis No:                      |                                                                                            | Firma Ünvanı:        | basak             |                                     |                            |  |
| Ticaret Sicil Numarası:         |                                                                                            | Vergi No:            |                   |                                     |                            |  |
| Firma Türü:                     | Tür Seçiniz                                                                                | Firma Durum:         | Aktif             | *                                   |                            |  |
| Ticaret Sicil Müdürlüğü:        | Tsm Seçiniz                                                                                |                      |                   |                                     |                            |  |
| Şehir:                          | İl Seçiniz                                                                                 |                      |                   |                                     |                            |  |
| MERSIS NO SI                    | CIL NO FIRMA ADI                                                                           | FIRMA DURUM VERGI NO | TORO              | тям                                 |                            |  |
| 9929-2638-5769-3996 1           | 37 NOLU ADANA İLİ MERKEZ<br>İLÇESİ KABASAKAL<br>KURTTEPE S.S.MOTORLU<br>TAŞIYICILARI KOOP. |                      | LİMİTED<br>ŞİRKET | TSM'SI<br>BILINMEYENLER             | Depo<br>Merkezi<br>Seçiniz |  |
| 9861-7275-8532-7808 17          | 37 NOLU KABASAKAL-<br>7842 KURTTEPE MOTORLU<br>TAŞIYICILAR KOOPERATIFİ                     | TescilliAktif        | KOOPERATİF        | ADANA TİCARET<br>SİCİL<br>MÜDÜRLÜĞÜ | Depo<br>Merkezi<br>Seçiniz |  |

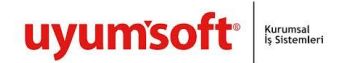

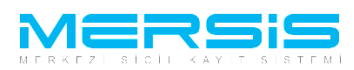

Şirketi Merkezinin yer alacağı İl ve İlçe seçilir. 'Kuruluş Başlat' linkine tıklanır ve kuruluş işlemi başlatılmış olur.

| MEF                   | rsis                                                                                                    | SuperUser Account   Çıkış |
|-----------------------|----------------------------------------------------------------------------------------------------|---------------------------|
| <b>KURULUS BASLAT</b> | ADIM 2                                                                                                    |                           |
| 🌳 Ana Menü 🛛 🌩 Geri   | Depo Kayıt                                                                                                    |                           |
|                       | Depo açılış bildiriminin yapılacağı yeri il-liçe olarak belirleyiniz.<br>Listeden sadece MERSİS'in devreye alındığı il ve ilçeler seçilebilmektedir.<br>İl : MERSİN v<br>İlce : AKDENİZ v<br>Başvuru Yapılan Ticaret Sicil Memurluğu: MERSİN TİCARET SİCİL MÜDÜRLÜĞÜ | Kuruluş Başlat            |

Ekranın Sol Tarafında bulunan 'Depo ünvanı' linkinden `Yeni Depo Ünvan Belirleme ` butonuna tıklanır.

| KURULUS BASVURU                                                                                                    |                                   |                            |
|----------------------------------------------------------------------------------------------------|-----------------------------------|----------------------------|
| 🔶 Ana Menü 🔷 Başvurularım Kuruluş Başvurusu                                                                                                    |                                   |                            |
| Başvuru Hazırla İptal                                                                                                    |                                   |                            |
| Depo Merkezi 37 NOLU ADANA İLİ MERKEZ İLÇESİ KABASAKAL KURTTEPE S.S.MOTORLU TAŞIYICILARI KOOF<br>Unvan: Henüz Unvan Verilmemiştir<br>Mersis No: |                                   |                            |
| Sicil Numarası:<br>Türü: DEPO                                                                                                    | Talep Numarası:<br>Tescil Tarihi: |                            |
| Talep Turu: Kuruluş Başvurusu                                                                                                    | Başvuru Sahibi:                   | SuperUser<br>Account(host) |
| Talep Durumu: Başvuru Devam Ediyor.<br>Açılış Tarihi: 66-11-2012 🔠 🔲                                                                            | Basvuru Tarihi:                   |                            |
| Depo Ünvanı UYARI<br>Firma için geçerli bir unvan girilmemiş.                                                                                   |                                   |                            |
| Adres     Unvan Bilgileri     Unvan Rezervi Bulunmamakta.                                                                                       | 🖊 Yeni                            | Depo Ünvanı Belirle        |
| A Sermaye ve Paylar                                                                                                    |                                   |                            |

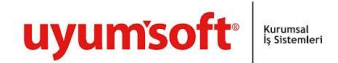

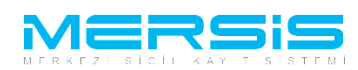

Unvan belirlemeniz için aşağıda ekran görüntülenir. Bos kutucuga ünvan yazilir ve 'Ünvan Sorgula' butonuna basıldığında benzer unvan yok ise üst kısımda bununla ilgili açıklayıcı bilgi ekranda görünür ve ardından 'rezerve et' butonuna tıklanarak ünvan 15 gün süre ile rezerve edilir.

| 🗐 Unvan Girişi                                                                                                    | ×       |
|----------------------------------------------------------------------------------------------------|---------|
| 🙄 Kapat                                                                                                    | D       |
| Başarılı İşlem<br>"37 NOLU ADANA İLİ MERKEZ İLÇESİ KABASAKAL KURTTEPE S.S.MOTORLU TAŞIYICILARI KOOP. ANKARA DEPOSU" sizin adınıza başarıyla 15 gün süreyle rezerve edil | miştir. |
| Unvannın Belirlenmesi                                                                                                    |         |
| 37 NOLU ADANA İLİ MERKEZ İLÇESİ KABASAKAL KURTTEPE S.S.MOTORLU TAŞIYICILARI KOOP. ANKARA DEPOSU                                                                         |         |
| 37 NOLU ADANA İLİ MERKEZ İLÇESİ KABASAKAL KURTTEPE S.S.MOTORLU TAŞIYICILARI KOOP. ANKARA DEPOSU                                                                         | orgula  |
| Tekrar Unvan Belirle                                                                                                    | erve Et |

Adres linkine tıkladığımızda adres ve iletişim bilgileri girilecek alanlar görüntülenir.

|                       | initial and a subscription of the subscription of the subscription |                 |                            |
|-----------------------|----------------------------------------------------------------------------------------------------|-----------------|----------------------------|
| Başvuru Hazırla İptal |                                                                                                    |                 |                            |
| Depo Merkez           | i 37 NOLU ADANA İLİ MERKEZ İLÇESİ KABASAKAL KURTTEPE S.S.MOTORLU TAŞIYICILARI KOOP.                                                                                                    |                 |                            |
| Unvar                 | : 37 NOLU ADANA İLİ MERKEZ İLÇESİ KABASAKAL KURTTEPE S.S.MOTORLU TAŞIYICILARI KOOP. AI                                                                                                    | NKARA DEPOSU    |                            |
| Sicil Numaras         |                                                                                                    | Talep Numarası: |                            |
| Türü                  | : DEPO                                                                                                    | Tescil Tarihi:  |                            |
| Talep Turu            | : Kuruluş Başvurusu                                                                                                    | Başvuru Sahibi: | SuperUser<br>Account(host) |
| Talep Durumu          | : Başvuru Devam Ediyor.                                                                                                    | Basvuru Tarihi: | , looo un (incory          |
| Açılış Tarih          | : 06-11-2012 🗐 🗐                                                                                                    |                 |                            |
| Depo Ünvanı           | UYARI                                                                                                    |                 |                            |
| 🤼 Adres               | Merkez adresi bulunmamaktadır.lletişim bilgisi bulunmamaktadır.<br>Adres Bilgileri                                                                                                    |                 | / Gir/Düzelt               |
| 🔔 Nace Kodları        | Tescilli Adres : Henüz Adres Girişi Yapılmamış                                                                                                    |                 |                            |
| 🥼 Sermaye ve Paylar   | Bağlı Olduğu TSM :                                                                                                    |                 |                            |
| Yetkililer            |                                                                                                    |                 |                            |
|                       | İletişim Bilgileri                                                                                                    |                 | 🖉 Gir/Düzelt               |
|                       | Cep Tel :                                                                                                    |                 |                            |
|                       | İş Tel :                                                                                                    |                 |                            |
|                       | E Posta :                                                                                                    |                 |                            |
|                       | Fax :                                                                                                    |                 |                            |

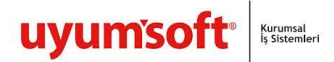

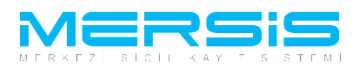

'Gir Düzelt ' butonuna tıklandığında aşağıda görüldüğü gibi gerekli bilgiler yazılarak kaydedilir.

| Adres Girisi           |                        |                               |
|------------------------|------------------------|-------------------------------|
| 🥝 Kaydet/Kapat 🛛 Kapat |                        |                               |
|                        |                        |                               |
|                        |                        | Adres                         |
| Bağlı Olduğu Tsm :     | MERSIN TICARET SICIL M | ÜDÜRLÜĞÜ 🔽                    |
|                        | Şehiriçi Şehirdışı     | TUIK Serbest Adres Özel Bölge |
|                        | TÜİK Adres Kodu :      | ✓ ✓                           |
|                        | İl / İlçe :            | MERSIN 👻 AKDENIZ 💌            |
|                        | Bucak :                | MERKEZ •                      |
| Adres:                 | Köy :                  | MERKEZ •                      |
|                        | Mahalle :              | Lütfen Seçiniz 💌              |
|                        | Cadde/Sokak :          | Lütfen Seçiniz 💌              |
|                        | Dış Kapı No :          | Lütfen Seçiniz 💌              |
|                        | İç Kapı No :           | Lütfen Seçiniz 💌              |
|                        | Posta Kodu :           |                               |

İletişim bilgilerinden en az bir bilgi girilmesi zorunludur . Bu alanda doldurulup kaydet butonuna basıldıgında şirketin adresi oluşturulmuş olur.Tüm işlemler doğru şekilde tamamlandıgında adres linkinin yanındaki ünlem kaybolur. Eğer eksik bir işlem var ise Uyarı Yazısı Belirecektir. Bu durumda gerekli alanları düzeltip yeniden deneyin

| <b>KURULUS BASVUR</b>                                                        | U                                                                                                    |
|------------------------------------------------------------------------------|----------------------------------------------------------------------------------------------------|
| 🌳 Ana Menü 🛛 🔶 Başvurularım                                                  | Kuruluş Başvurusu                                                                                      |
| 📄 İletişim Bilgileri Girisi                                                  | 8                                                                                                    |
| 📀 Kapat                                                                      |                                                                                                    |
|                                                                              | İletişim Bilgileri<br>Başvuru durumunuzu takip edebilmek için E-mail adresinizi girmeniz gerekmektedir |
| ✓         Yeni İletişim Bilgisi Ekle           ✓         Cep Tel 11111111111 | t buhunnamaktadlır<br>t buhunnamaktadlır<br>t buhunnamaktadlır                                         |
| 🗢 🛨 Fax Kayli                                                                | t bulunmamaktadir                                                                                      |

Nace Kodu belirlemek icin linkine tıklanır ve ardından 'Gir düzelt ' butonuna tıklanır .

| 🔶 Ana Menü 🔷 🔶 Başvu              | rularım Kuruluş Başvurusu                                                |                                                                      |                                                      |                            |
|-----------------------------------|--------------------------------------------------------------------------|----------------------------------------------------------------------|------------------------------------------------------|----------------------------|
| Başvuru Hazırla İptal             |                                                                          |                                                                      |                                                      |                            |
| Depo Merke:<br>Unvar<br>Mersis No | i 37 NOLU ADANA İLİ MERKEZ İLÇESİ K<br>37 NOLU ADANA İLİ MERKEZ İLÇESİ K | ABASAKAL KURTTEPE S.S.MOTORLU T/<br>ABASAKAL KURTTEPE S.S.MOTORLU T/ | AŞIYICILARI KOOP.<br>AŞIYICILARI KOOP. ANKARA DEPOSU |                            |
| Sicil Numaras                     |                                                                          |                                                                      | Talep Numarası:                                      |                            |
| Türi                              | : DEPO                                                                   |                                                                      | Tescil Tarihi:                                       |                            |
| Talep Turt                        | ı: Kuruluş Başvurusu                                                     |                                                                      | Başvuru Sahibi:                                      | SuperUser<br>Account(host) |
| Talep Durum                       | I: Başvuru Devam Ediyor.                                                 |                                                                      | Basvuru Tarihi:                                      |                            |
| Açılış Tarih                      | i: 06-11-2012 📰 🗎                                                        |                                                                      |                                                      |                            |
| Depo Ünvanı                       | UYARI                                                                    |                                                                      |                                                      |                            |
| Adros                             | En az 1 adet NACE bilgisi girilmelidir.                                  |                                                                      |                                                      |                            |
| Aures                             | Nace Kodları                                                             |                                                                      |                                                      | Gir/Düzel                  |
| 🦺 Nace Kodlari                    | Nace Kod                                                                 | Nace Rev                                                             | Tanım                                                |                            |
| 🥼 Sermaye ve Paylar               | Kayıt Bulunamadı                                                         |                                                                      |                                                      |                            |
| Yetkililer                        |                                                                          |                                                                      |                                                      |                            |

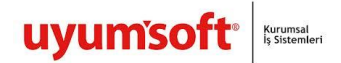

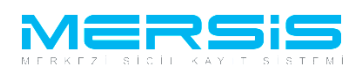

Nace Kodu girdiğimiz ekran aşağıdaki gibidir . Tanım Kutucuğunun yanındaki alana nace kodunu belirleyecek bir kelime girilir ve ara butonuna tıklandığında aşağıda nace kodları ve tanımları listelenir. Ekle butonuna basilar ve eklenmek istenen nace kodu ekranın üst tarafında görüntülenir . birden fazla nace kodu eklenebilir.Kaydet Kapat butonuna basilarak islem kaydedilir.

|   | Nace Kodları |                                                                                             |              | × |
|---|--------------|---------------------------------------------------------------------------------------------|--------------|---|
| 6 | 🤰 Kapat      |                                                                                             |              | • |
|   |              | Firma Nace Kodları                                                                          | _            |   |
|   | Nace Kodu    | kev Nace Kodu Tanımı                                                                        |              |   |
|   | 20.20.11     | Böcek ilacı, kemirgen ilacı, küf ve mantar ilacı, yabancı otla mücadele ilacı imalatı Deta  | <u>z Sil</u> |   |
|   |              | Nace Kodları<br>Nace Kodu :<br>Tanımı : Nace Kodları                                        |              |   |
|   | Nace Kodu    | Nace Kodu Tanımı                                                                            |              |   |
|   | 20.20.11     | Böcek ilacı, kemirgen ilacı, küf ve mantar ilacı, yabancı otla mücadele ilacı imalatı Detay | <u>Ekle</u>  |   |

Sermaye ve Paylar bölümünde 'Sermaye Girisi ' linkine tiklanır.

| 🔶 Ana Menü 🛛 🔶 Başv   | urularım Kuruluş Başvurusu                                                              |                                                                                  |                                    |                            |
|-----------------------|-----------------------------------------------------------------------------------------|----------------------------------------------------------------------------------|------------------------------------|----------------------------|
| Başvuru Hazırla İptal |                                                                                         |                                                                                  |                                    |                            |
| Depo Merko<br>Unva    | azi 37 NOLU ADANA İLİ MERKEZ İLÇESİ KABAS<br>INI: 37 NOLU ADANA İLİ MERKEZ İLÇESİ KABAS | SAKAL KURTTEPE S.S.MOTORLU TAŞIYICILAF<br>SAKAL KURTTEPE S.S.MOTORLU TAŞIYICILAF | RI KOOP.<br>RI KOOP. ANKARA DEPOSU |                            |
| Sicil Numara          | iu.<br>Si:                                                                              |                                                                                  | Talep Numarası:                    |                            |
| Tü                    | rü: DEPO                                                                                |                                                                                  | Tescil Tarihi:                     |                            |
| Talep Tu              | ru: Kuruluş Başvurusu                                                                   |                                                                                  | Başvuru Sahibi:                    | SuperUser<br>Account(host) |
| Talep Durun           | nu: Başvuru Devam Ediyor.                                                               |                                                                                  | Basvuru Tarihi:                    |                            |
| Açılış Tari           | hi: 06-11-2012 🔳 🗐                                                                      |                                                                                  |                                    |                            |
| Depo Ünvan            |                                                                                         | UYARI                                                                            |                                    |                            |
| Adres                 |                                                                                         | Geçerli Sermaye Bulunamadı !.                                                    |                                    |                            |
| Nace Kodlar           | Hisse Türü                                                                              | Toplam                                                                           | Dagitilan                          | Kalan                      |
| 🤔 Sermaye ve Paylai   | Toplam Sermaye                                                                          |                                                                                  |                                    |                            |
| Yetkililei            |                                                                                         |                                                                                  |                                    |                            |

| uyum | Soft Kurumsal<br>Is Sistemleri                                                                                                    | MERKEZ SIGIL KAY T SIST                                                                                                    |
|------|----------------------------------------------------------------------------------------------------|----------------------------------------------------------------------------------------------------|
|      | KURULUS BASVURU                                                                                                    |                                                                                                    |
|      | 🔶 Ana Menü 🛛 🧶 Başvurularım Kuruluş Başvurusu                                                                                                    |                                                                                                    |
|      | Başvuru Hazırla İptal                                                                                                    |                                                                                                    |
|      | Depo Merkezi       37 NOLU ADANA ILI MERKEZ ILÇESİ KABASAKAL KURTTEPE S.S.MOTORLU TAŞIYICILARI KOOF         Urvan:       37 NOLU ADANA ILI MERKEZ ILÇESİ KABASAKAL KURTTEPE S.S.MOTORLU TAŞIYICILARI KOOF         Mersis No:       Sicil Numarası:         Türü:       DEPO         Talep Turu:       Kuruluş Başvurusu         Talep Durumu:       Başvuru Devam Ediyor.         Açılış Tarihi:       Ge-11-2012 | P.<br>P. ANKARA DEPOSU<br>Talep Numarası:<br>Tescil Tarihi:<br>Başvuru Sahibi: SuperUser<br>Account(host)<br>Basvuru Tarihi: |
|      | Depo Unvani<br>Yetkili (Müdür) Değişikliği (Temsil ve İlzama Yetkili olanlar bu bölümden eklenecektir.)<br>Adres<br>TC Kimlik no Vergi no Adı Soyadı Görevi Temsil Şekli YetkiSuresi Görev Ba<br>Nace Kodlan Kavt Bulunamadı                                                                                                    | aşlangıcı Görev Sonu Açıklama                                                                                                |
|      | Sermaye ve Paylar      Yetkiller                                                                                                    |                                                                                                    |

Yetkililer bölümünde 'Yetkili Degisikligi ' linkine tıklanır. Asagidaki ekran görüntülenir. Yetki verilecek ortağın Sağında bulunan <u>'Görev Ver'</u> linkine tıklanır. Acilan ekranda bilgiler girilir. Kaydet Kapat butonuna tiklanır.

| 📄 Yetkili (Müdür) ekle/değişt                                  | ir                             |                                                              |              |              | $\bowtie$ |
|----------------------------------------------------------------|--------------------------------|--------------------------------------------------------------|--------------|--------------|-----------|
| 📀 Kapat                                                        |                                |                                                              |              |              |           |
|                                                                | 📄 Temsilci Ekle                | E                                                            | 3            |              |           |
| Dışarıdan Temsilci Ekle<br>Kimlik No<br>No records to display. | Kaydet/Kapat                   | 3 Kapat                                                      | Bitiş Tarihi | Yetki Süresi |           |
|                                                                | <ul> <li>T.C Kimlil</li> </ul> | k No 💿 Pasaport No 💿 Yeni Yabancı Uyruklu Kişi Ekle/Güncelle |              |              |           |
|                                                                | T.C. Kimlik No                 | Kps'den Al Kişi Getir                                        |              |              |           |
|                                                                | Görevi                         | Müdür                                                        |              |              |           |
|                                                                | Yetki Süresi                   | Aksi Karar Almana Kadar                                      |              |              |           |
|                                                                | Başlangıç Tarihi               | Tescil Tarihi                                                |              |              |           |
|                                                                | Bitiş Tarihi                   |                                                              |              |              |           |
|                                                                | Yetki Şekli                    | Münferiden Temsile Yetkilidir.                               |              |              |           |
|                                                                |                                |                                                              |              |              |           |
|                                                                |                                |                                                              |              |              |           |
|                                                                |                                |                                                              |              |              |           |
|                                                                |                                |                                                              |              |              |           |

Tüm işlemler bittiğinde üst kısımda bulunan 'BAŞVURU HAZIRLA' butonuna basılır. 'BAŞVURU HAZIRLA' butonuna basıldığında aşağıdaki ekran gelir. Oluşturulan anasözleşme görüntülenir .

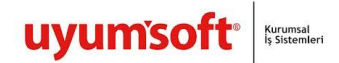

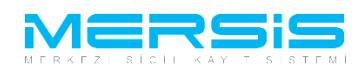

Onaya göndermeden once yapilabilecek secenekler.

- 1) **Başvuruya Dön** : Anasözleşme incelenir ve eklenmek yada düzeltilmek istenen bir kısım varsa 'Başvuruya Dön ' butonuna tıklanır gerekli düzeltmeler yapılıp tekrar başvuruya gönderilir.
- 2) **Onaya Gönder** : Anasözleşme incelenir ve başvuruya uygun şekilde olduğuna karar verilirse Kuruluş bildirim formu doldurulup 'Onaya Gönder' butonuna basılarak onaya gönderilir.
- 3) **Belge Ekle** : Eğer oluşan anasözleşme dışında başvuruya ek bir belge eklenmek istenirse 'Belge Ekle' butonuna tıklanır . Elektronik ortamda bulunan belgeler böylece sisteme yüklenir.
- 4) **iptal Et** : Başvuruyu tamamen iptal etmek için ise 'İptal' butnonuna basılmalıdır.

| MOTORLU TAŞIYICILARI KOOP.                                   | ANKARA DEPOSU                                                           |                                                                                                    |
|--------------------------------------------------------------|-------------------------------------------------------------------------|----------------------------------------------------------------------------------------------------|
| MOTORLU TAŞIYICILARI KOOP.                                   | ANKARA DEPOSU                                                           |                                                                                                    |
| S.MOTORLU TAŞIYICILARI KOOP.<br>S.MOTORLU TAŞIYICILARI KOOP. | ANKARA DEPOSU                                                           |                                                                                                    |
|                                                              | Talep Numarası:<br>Tescil Tarihi:<br>Başvuru Sahibi:<br>Basvuru Tarihi: | SuperUser<br>Account(hos                                                                                             |
|                                                              |                                                                         |                                                                                                    |
| TORLU TAŞIYICILARI KOOP. ANK                                 | ARA DEPOSU Sira N<br>Tarih                                              | o:16559<br>:06.11.2012                                                                                               |
| Adet                                                         | Tutar(TL)                                                               |                                                                                                    |
| т                                                            | ORLU TAŞIYICILARI KOOP. ANK<br>Adet<br>266                              | Başvuru Sahibi:<br>Basvuru Tarihi:<br>ORLU TAŞIYICILARI KOOP. ANKARA DEPOSU Sıra N<br>Tarih<br>Adet Tutar(TL)<br>266 |

Basvuruya karar eklemek zorunludur. Kararlar linkine tiklandiginda asagida acilan ekrana ilgili karak girilir kaydet kapat butonuna basilir.

| F | Karar Ekle                       | e e e e e e e e e e e e e e e e e e e | × |
|---|----------------------------------|---------------------------------------|---|
| 6 | 🖌 Kaydet/Kapat 🛛 Kapat           |                                       | • |
|   |                                  |                                       |   |
|   | Genel Kurul                      |                                       |   |
|   | Değişiklik Hangi Kararla Alındı? | ® Genel Kurul ◎ Mahkeme Kararı        |   |
|   | Sayı:                            |                                       |   |
|   | Tarih:                           |                                       |   |
|   | Karar :                          |                                       |   |

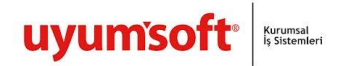

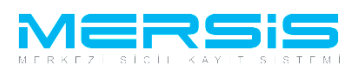

Basvuruya belge ekle butonuna basilarak elektronik ortamdaki belge basvuruya eklenebilir. Asagida görülügü gibi belge eklenebilir.

| 🚍 Belge Ekle                                             |            |                  |            |  |
|----------------------------------------------------------|------------|------------------|------------|--|
| Dosya Ekleme<br>Memuriuğa Hitaben Dilekçe<br>Dosya Yükle |            |                  |            |  |
| Dosya boyutu 4 MB ile sinirlidir.                        | Ekle       |                  |            |  |
| Dosya Adı                                                | Belge Tipi | Oluşturma Tarihi | Imzalı Mı? |  |
| No records to display.                                   |            |                  |            |  |

| 🗐 Belge Ekle                                             |                           |                       |            |        |   |
|----------------------------------------------------------|---------------------------|-----------------------|------------|--------|---|
| Dosya Ekleme<br>Memurluğa Hitaben Dilekçe<br>Dosya Yükle |                           |                       |            |        |   |
| Dosya obyota + 1415 në sminuti.                          | Ekle                      |                       |            |        |   |
| Dosya Adı                                                | Belge Tipi                | Oluşturma Tarihi      | Imzalı Mı? | 1      |   |
| Yeni Metin Belgesi.txt                                   | Memurluğa Hitaben Dilekçe | 10/1/2012 11:14:39 PM | Hayır      | İmzala | × |
|                                                          |                           |                       |            |        |   |

Başvuru artık onaya göndermeye hazır hale gelmiştir. 'Onaya Gönder' butonunu tıkladığınızda Şirket kuruluş başvurunuz tasdik edilmek üzere notere gönderilir. İlgili notere gidilerek tasdik işlemleri tamamlanır ve başvuru Ticaret Sicil Müdürlüğü'ne gönderilir.

| ONAYA GÖNDER                                                                                                    |                               |                                 |                                                                                          |                         |
|----------------------------------------------------------------------------------------------------|-------------------------------|---------------------------------|------------------------------------------------------------------------------------------|-------------------------|
| Ana Menü 🔶 Başvuru Listesi Kur                                                                                   | uluş Başvurusu Başvurus       | u - Onaya Gönderme              |                                                                                          |                         |
| Başvuruya Dön Onaya Gönder Belge Ekle İ                                                                          | ptal Et                       |                                 |                                                                                          |                         |
| ] Ön İncelemeye Göndermek için soldaki kut                                                                       | ucuğu işaretleyiniz !!! (Ücre | ete tabidir) !!!                |                                                                                          |                         |
| Unvan: 37 NOLU ADANA<br>Mersis No:<br>Sicil Numarası:<br>Türü: DEPO                                              | ILİ MERKEZ İLÇESİ KABASA      | KAL KURTTEPE S.S.MOTORLU TAŞIYI | CILARI KOOP. ANKARA DEPOSU<br>Talep Numarası:<br>Tescil Tarihi:<br>Başvuru Sahibi:<br>Su | iperUser<br>count(host) |
| Talep Turu: Kuruluş Başvurus                                                                                     |                               |                                 |                                                                                          |                         |
| Talep Turu: Kuruluş Başvurus<br>Talep Durumu: Başvuru Devam E<br>Açılış Tarihi: 06-11-2012                       | diyor.                        |                                 | Basvuru Tarihi:                                                                          |                         |
| Talep Turu: Kuruluş Başvurus<br>Talep Durumu: Başvuru Devam E<br>Açılış Tarihi: 06-11-2012<br>Tahakkuk Bilgileri | diyor.                        |                                 | Basvuru Tarihi:                                                                          |                         |

Onaya gönder butonuna tiklandiginda ekranda görülen talep numarasi ile islemler takip edilebilir.